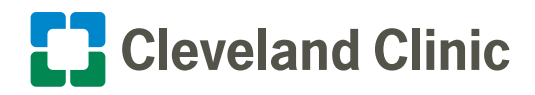

Reference Guide: How to use Microsoft Teams Whiteboard

Whiteboard will only appear when three or more people are in the meeting. Currently only internal meeting participants can draw, sketch and write together on a shared digital canvas. External meeting participants aren't able to interact with the Whiteboard at this time.

Available on Windows 7 and 10 and on a Mac.

## **Get Started**

- 1. After joining a Teams meeting, click the **Share** icon in the share tray of that meeting.
- 2. In the Whiteboard section, click Microsoft Whiteboard.

**3.** Once the Whiteboard canvas is started, ink on it by clicking the **Pen** icon, select a color, and then begin to draw, sketch, or write on the board.

## What Else to Know

- Sharing a Whiteboard during a recorded meeting won't record the Whiteboard portion as this function isn't currently available.
- Once the meeting ends, the Whiteboard is available to all participants via the meeting chat in a tab labeled Whiteboard.

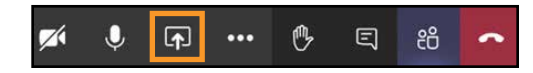

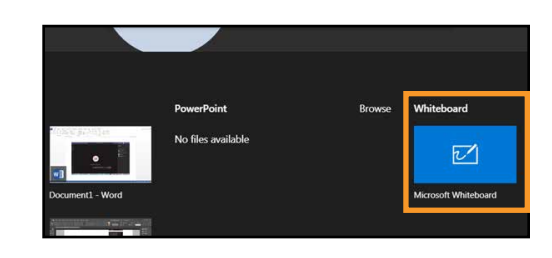

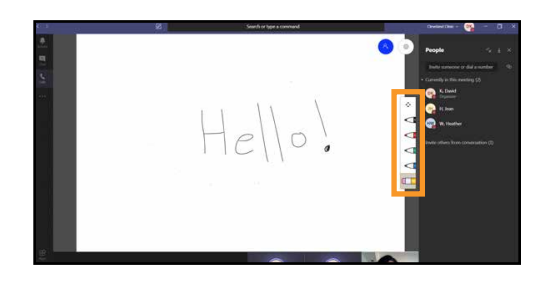